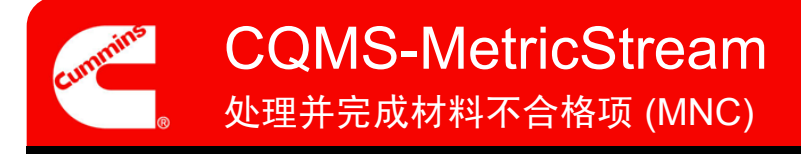

# CQMS-MetricStream 功能概述

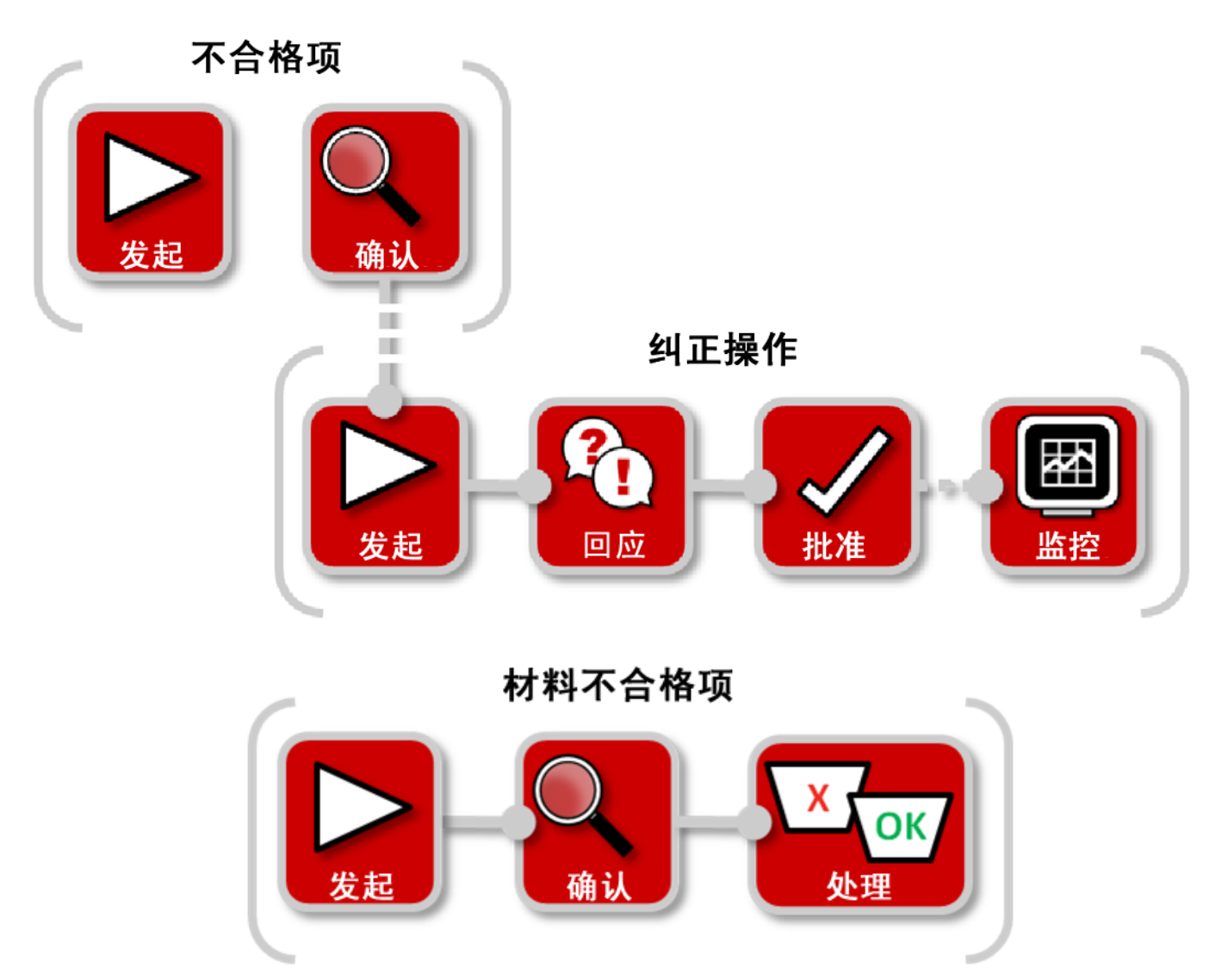

在 CQMS-MetricStream 中,一旦确认有材料不合格项,就需要对材料进行分类和处理。这是完成 MNC 的最后一步,而且是必需步骤。材料审查委员会 (MRB) 审查员可以使用图中所示的 *My Assignments*(我的任务)或 *My Related Issues*(我的相关问题)打开 "MRB 审查"表:

| My Related Is                 | ssues         |                        |               |                            |            |                               |                                   |             |                  |                 |
|-------------------------------|---------------|------------------------|---------------|----------------------------|------------|-------------------------------|-----------------------------------|-------------|------------------|-----------------|
| Report Data as                | s of: 04/     | /20/2011               | 12:34 AM      |                            |            |                               |                                   |             |                  |                 |
| Showing 1 - 2                 | 0 of 20       | records                |               |                            |            |                               |                                   |             |                  |                 |
| Issue ID R                    | ource<br>ef # | <u>Initiated</u><br>On | <u>Part #</u> | Part Description           | Department | Current<br>Status             | Issue Details                     | Defect Code | Supplier         | Supplier Status |
| 2011-SEP-<br>MNC-<br>00000005 |               | 18-Apr-<br>2011        | 108919        | SCREW, HEXAGON<br>HEAD CAP | Assembly   | Assigned<br>for MRB<br>Review | Threads damaged,<br>cannot torque | MU-A        |                  |                 |
| 2011 CED                      |               | 10 Apr                 | 100228        | CEAL O BINC                | Assembly   | Anningand                     | Cut                               | <u> </u>    | CD MANUFACTURING | Cupplies        |

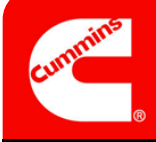

CQMS-MetricStream 处理并完成材料不合格项 (MNC)

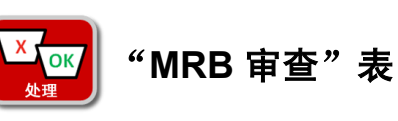

| MRB Review                           |                                        |                                       |                                                           |
|--------------------------------------|----------------------------------------|---------------------------------------|-----------------------------------------------------------|
| Steps that are marked as Pending hav | e incomplete required fields. These re | quired fields will all be highlighted | n <mark>Yellow</mark> and are marked with a Red asterisk. |
| Expand All                           | Collaps                                | e All                                 | MNC Issue Details                                         |
| 2 JEP-MNC-00004562                   |                                        |                                       |                                                           |
|                                      |                                        |                                       |                                                           |
| Step B: Disposition Parts (Pendir    | <u>ia)</u>                             |                                       |                                                           |
|                                      | 步骤可以展开                                 |                                       |                                                           |
| Step D: Cost of Poor Quality         | 9 9% · 1 K/K/1                         |                                       |                                                           |
| Step E: Initial Sorting / Rework     |                                        |                                       | _                                                         |
| Initiate CAR/SCA                     | R/PAR                                  | "附件"部分                                |                                                           |
| Attachments                          |                                        |                                       |                                                           |
| Browse.                              |                                        |                                       |                                                           |
| General Comments                     |                                        |                                       |                                                           |
| General Comments                     | Last Su                                | bmitted Comments                      |                                                           |
|                                      | "草体证价"部分                               | *                                     |                                                           |
|                                      | 心体计历 邮刀                                |                                       |                                                           |
|                                      | "执行损伤" 动                               | A                                     |                                                           |
|                                      |                                        | <i></i>                               |                                                           |
| MRB - Take Action                    |                                        |                                       |                                                           |
| Last Submitted Action Type Com       | nents                                  |                                       | <u>Action Type History</u>                                |
| Action Type*                         | Action                                 | Type Comments                         |                                                           |
| Select One 👻                         |                                        | *                                     |                                                           |
|                                      |                                        |                                       |                                                           |
| Take Action Type Selected Save       | and Continue Save and Exit             | Exit                                  |                                                           |
|                                      |                                        |                                       |                                                           |
|                                      | 操作按钮                                   | m Inc. 1999-2010 All rights reserve   | a                                                         |
|                                      |                                        | ing the 1999 Loto on rights reserve   |                                                           |

让我们来仔细看看每个步骤....

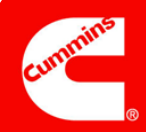

### 步骤 A

## 注意: 使用 CC List (CC 列表)

时<u>只</u>选择 CQMS-MetricStream 用户。 否则,他们会收到用途 不大的电子邮件通知。

| Issue ID<br>2011-JEP-MNC-00004562 | Source Reference #       | Priority Code<br>High           |
|-----------------------------------|--------------------------|---------------------------------|
| Organization Level<br>Sites       | Organization Name<br>JEP |                                 |
| MNC Initiated By                  | MNC Initiated On         | CC List<br>Cummins Address Book |
| Anilkumar GK                      | 18-Nov-2011 06:57 AM     |                                 |
| Customer Name                     | Customer Issue #         |                                 |
| MRB Last Updated By               | MRB Last Updated On      |                                 |

## 一般信息

目的: 审查有关 MNC 的 "人员、时间和重要性" 等详细信息。

Source Reference #(来源参考编号)、Customer Name(客户名称)和 Customer Issue #(客户问题编号)字段只显示 MNC 发起人和/或 MNC 审批人输入的数据。 Source Reference #(来源参考编号)只用于具有制造执行系统 (MES) 的站点。

## 步骤 B

## 注意:

只有申请豁免<u>并</u>得到批准 后,才能启用 Waived Qty (豁免数量)字段。

无论您如何处理,Waived (豁免数量) + Rework (返工量) + Scrap(报废 量) + Return to Vendor (退货量)必须始终等于 Total # of Defects(瑕疵 品总量)。Qty Applied to PPM(属于 PPM 的数 量)字段会自动调整。

如果 Waived Qty(豁免 数量)字段内有数值,则 MRB 审查员可以减少该 值,但不能增加该值。

| Step B: Disposition     Step B: Disposition     Note: (Waived Qty     Note: (Waived Qty     Step B: Disposition     Step B: Disposition     S | <mark>ition Parts (Pending)</mark><br>/ + Rework Qty + Scrap Qty + Return | To Vendor Qty) should be equal to Total : | # of Defects                       |                    |
|----------------------------------------------------------------------------------------------------|---------------------------------------------------------------------------|-------------------------------------------|------------------------------------|--------------------|
| Suspect Qty<br>67                                                                                                    | Increase In Defect Qty<br>0                                               | Decrease In Defect Qty<br>0               | Total # of Defects 67              |                    |
| Waived Qty                                                                                                    | Rework Qty                                                                | Scrap Qty                                 | Return To Vendor Qty               | Qty Applied to PPM |
| Waiver Status<br>Waiver not Request                                                                                                    | red                                                                       |                                           | Waiver Requested?*<br>Select One ▼ |                    |

#### 处理零件

目的:根据需要更改 Suspect Qty(可疑数量),以使其等于相应 Total # of Defects (瑕疵品总量)。然后将这些瑕疵品分类为 Waived(豁免)、Rework(返工)、 Scrap(废弃)或 Return to Vendor(退货)品。

如果还未申请豁免或豁免还未进入流程,MRB 审查员也可以使用步骤 B 申请豁免。 在下例中,有一过往豁免遭拒(因此,"Waiver Status Report"(豁免状态报告) 可用),并且 MRB 审查员已经申请了一项新豁免。填完必填字段后,他们会单击 Send Waiver Request(发送豁免申请)按钮。

| Waiver Status<br>Waiver Rejected | Waiver Status Report Waiver Status Report | Wi<br>Y           | /aiver Requested?*<br>∕es ▼      |         |
|----------------------------------|-------------------------------------------|-------------------|----------------------------------|---------|
| Waiver Request Information       | •                                         |                   |                                  |         |
| Our inventory is very low, so    | can we use these parts?                   | *                 | Send Waiver Reque                | st      |
| Waiver Attachements              | Browse                                    |                   |                                  |         |
| First Waiver Approver*           | Secon                                     | d Waiver Approver | Waiver CC List<br>Cummins Addres | ss Book |

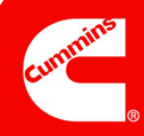

### 步骤 C

## <u>注意</u>:

根据 Issue Responsibility (问题责任) 是 Internal (内部)、Internal Supplier(内部供应 商)、External Supplier (外部供应商)还是 Offsite Cummins Group (外部康明斯团队), 步骤 C 中会出现不同字 段。右侧列举了两个示例。

Contacted By Supplier? (ANCMR)(由供应商联 系?(ANCMR))用来表明 瑕疵品应计入"Supplier PPM Report"(供应商 PPM 报告)还是排除在 外。默认情况下(No, counts against PPM (不, 计入 PPM)选项), 所有瑕疵品都将计入。

如果问题与供应商有关, 而供应商表示质疑,此时 也可以使用 Respond to Supplier Dispute(回应 供应商质疑)按钮。

| ssue Responsibility                                                                                                    |                                                                                                    |
|----------------------------------------------------------------------------------------------------|----------------------------------------------------------------------------------------------------|
| Contacted By Supplier? (ANCMR)                                                                                                    |                                                                                                    |
| No, counts against PPM                                                                                                    | <ul> <li>Update Issue Responsibility Myself</li> </ul>                                                        |
| Step C: Issue Responsibility                                                                                                    |                                                                                                    |
| External Supplier                                                                                                    |                                                                                                    |
| External Supplier<br>Supplier Name<br>FREUDENBERG-NOK 059321  102063-<br>CLEVELAND-00  ONE NOK<br>DRIVE  CLEVELAND  GA  US  059321                                                           | Supplier Contact External Supplier ,Randy Fisher ,Brenda Oden Contact Details                                 |
| External Supplier<br>Supplier Name<br>REUDENBERG-NOK 059321  102063-<br>CLEVELAND-00  ONE NOK<br>DRIVE  CLEVELAND  GA  US  059321<br>Corp/Purchasing SQIE<br>CorpPurchasing SQIE             | Supplier Contact External Supplier ,Randy Fisher ,Brenda Oden Contact Details Additional SQIE Additional SQIE |
| External Supplier<br>Supplier Name<br>PREUDENBERG-NOK 059321  102063-<br>CLEVELAND-00  0NE NOK<br>DRIVE  CLEVELAND  GA  US  059321<br>Corp/Purchasing SQIE<br>Confacted By Supplier? (ANCMR) | Supplier Contact External Supplier ,Randy Fisher ,Brenda Oden Contact Details Additional SQIE Additional SQIE |

#### 问题责任

目的: 审查提出的 MNC 针对"谁",如果是供应商,则审查是否应根据供应商的 PPM 计数。

如果 MRB 审查员想更新 *Issue Responsibility*(问题责任)(或 MNC 上的几乎每 个字段),则他们可以选择单击步骤 C 中的 Update Issue Responsibility Myself (自己更新问题责任)按钮,<u>或</u>通过选择表格底部的 Re-process MNC (重新处理 MNC) *操作类型*,然后单击 Take Action Type Selected (执行所选操作类型)按钮 来将其发送回 MNC 审批人。如果他们选择自己更新,则会显示如下通知信息:

| Reques | sting to update | Issue Responsil | oility. Plea | se confirm. |
|--------|-----------------|-----------------|--------------|-------------|
|        |                 |                 |              |             |
|        |                 |                 |              |             |

之后会打开一个新窗口,窗口中显示一个可编辑的 MNC 表格。完成更改后, MRB 审查员会单击 Take Action Type Selected (执行所选操作类型)按钮。 这会关闭 MNC 表格并返回至 MRB 表格。

## 步骤 D

| 计会              | Step D: Cost of                 | * Step D: Cost of Poor Quality |                      |                     |                    |  |  |  |
|-----------------|---------------------------------|--------------------------------|----------------------|---------------------|--------------------|--|--|--|
| 注息:             | Currency<br>USD +               | Debit Memo #                   | Total Cost<br>0.00   |                     |                    |  |  |  |
| Total Cost(总成本) | Repair Cost<br>0.00             | Admin Cost<br>0.00             | Freight Cost<br>0.00 | Rework Cost<br>0.00 | Scrap Cost<br>0.00 |  |  |  |
| 字段会自动更新。<br>    | ·····         ····         ···· |                                |                      |                     | ),以便追踪回            |  |  |  |
|                 | 请注意,(                           | CQMS-MetricStream 不            | 与任何康明斯财务系统组          | 邮定。 <i>Debit N</i>  | <i>lemo</i> #(借项   |  |  |  |
|                 |                                 | 字段只记录 CQMS 内的                  | 信息。                  |                     |                    |  |  |  |

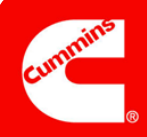

| 步骤 E |                                        |                |                                                                           |
|------|----------------------------------------|----------------|---------------------------------------------------------------------------|
|      |                                        | ting / Rework  | Sorting Criteria*                                                         |
| 注意:  | Yes 🔻                                  | Plant Sorting  | 100% inspection looking for damaged threads<br>using thread gage JEP-1275 |
|      | 初步分类/返                                 | ŝΙ             |                                                                           |
|      | 目的:如果                                  | 要求进行分类,请提供类    | <sup>美型和标准的说明。</sup>                                                      |
|      | 分类选项有:                                 | :              |                                                                           |
|      | • 客户分约                                 | 类              |                                                                           |
|      | <ul> <li>工厂分约</li> <li>申请供应</li> </ul> | <b>华</b><br>应商 |                                                                           |
|      | <ul><li>返工</li><li>第三方</li></ul>       |                |                                                                           |

## CAR/SCAR 区域

| 注意:         |  |
|-------------|--|
|             |  |
|             |  |
| <br><u></u> |  |
| <br>        |  |
| <br>        |  |
|             |  |

Initiate CAR/SCAR/PAR CAR/SCAR/PARs Initiated 2011-JEP-MNC-00004541-ESCAR-01

#### 发起快捷 CAR/SCAR 和查看以前的 CAR/SCAR

目的:可以选择不转到 CAR/SCAR 选项卡,直接从 MRB 表格发起 CAR 或 SCAR, 并查看之前是否根据该不合格项发起过 CAR 或 SCAR。

如果没有以前的 CAR/SCAR,则 Initiate CAR/SCAR/PAR(发起 CAR/SCAR/PAR)按钮下方不会显示任何内容。

## 完成 MNC

|     | MRB - Take Action                                                          |                                                                        |                                                             |
|-----|----------------------------------------------------------------------------|------------------------------------------------------------------------|-------------------------------------------------------------|
| × ± | Last Submitted Action Type Comments                                        | 5                                                                      | Action Type History                                         |
| 注息: | Action Type"<br>Select One<br>Cancel MNC<br>Complete MNC<br>Re-process MNC | Action Type Comments                                                   |                                                             |
|     | MRB — 执行操作                                                                 |                                                                        |                                                             |
|     | 目的: Complete the I<br>MNC(取消 MNC), 或<br>MNC),方法是单击相<br>操作类型)按钮。            | MNC(完成 MNC)(通过完成此<br>或返回给 MNC 审批人 Re-proces<br>回应的选项然后单击 Take Action 「 | MRB 表格)、Cancel the<br>ss the MNC(重新处理<br>Type Selected(执行所选 |
|     | 如果 MRB 审查员进行 <sup>-</sup><br>任务(若存在)。                                      | 了重新处理,则系统将自动撤回所                                                        | 有供应商回应任务和豁免                                                 |

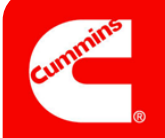

# 这样您就完成了材料不合格项的处理和完成工作。

单击 Take Action Type Selected (执行所选操作类型) 按钮后,会出现与下图类似的确认页面。请注意,您可以选择从 此页面打印 MNC 标签(只有某些站点使用此功能)。

| If y     | ou do not see the Issue ID in blue | , click on the Refresh button |
|----------|------------------------------------|-------------------------------|
| Issue ID | 2011-JEP-MNC-00005548              | has been processed            |
|          | Continue Refresh Pr                | int MNC Label                 |

而且,您现在可能会注意到过去在 MNC/PNC 选项卡下方 *My Related Issues*(我的相关问题)区域中显示为一行的 此 MNC 现在已不在那里。这是因为此 MNC 现已关闭,而且将以 <u>MNC Closed</u>(已关闭 MNC)的形式出现在报告中。 *My Related Issues*(我的相关问题)只显示未关闭的 MNC 和 PNC。

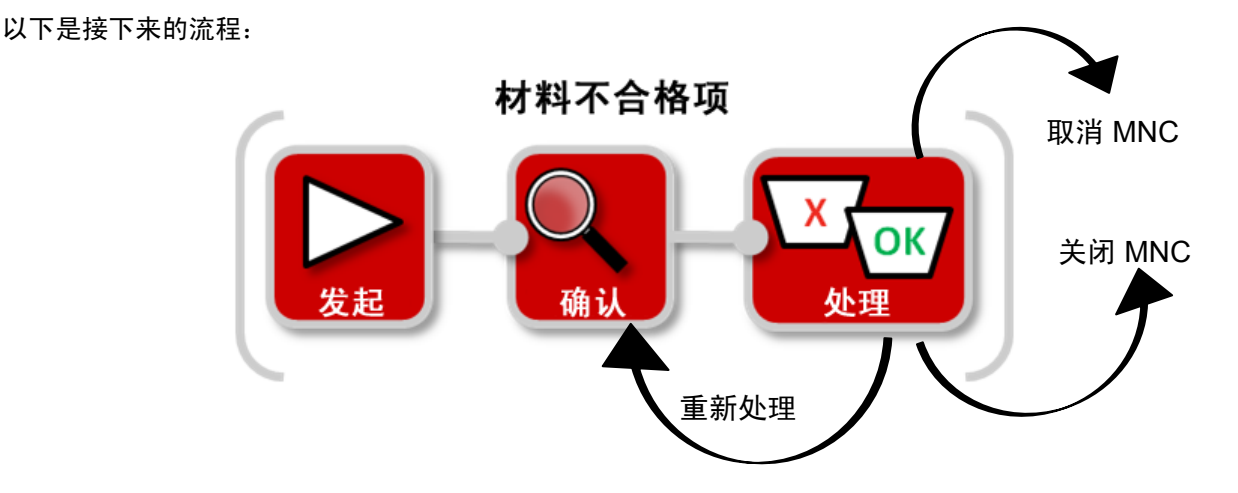

注意:如果您需要在关闭的 MNC 上更新某个数值,请联系您的 CQMS-MetricStream 站点管理员。

若要了解有关回应供应商质疑的更多信息,请继续阅读下一页....

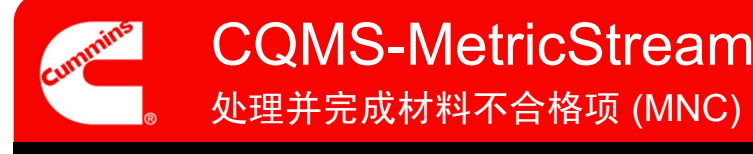

30版

如果确认的 MNC 与供应商有关,则供应商将收到需要回应的任务。供应商可以使用"供应商回应"表,根据康明斯的要求用防范措施和/或 RMA 回应 MNC。

但是,供应商也可以质疑任务。事实上,在确认 MNC 后,他们可以在 **30 天**内质疑任务,即使 MNC 在该期间内已完成 〔这种情况经常发生〕也是如此。

只有当康明斯发布 SCAR 时,才不会出现 30 天开放期。这种情况下,供应商可以使用"供应商回应"表通过防范措施来 质疑或回应(他们仍可以用 RMA 回应)。如果供应商仍需用防范措施来质疑或回应,则他们需要改用"短期 SCAR"表 来进行质疑或回应。

当供应商<u>确实</u>通过"供应商回应"表质疑 MNC 时,MRB 审查员会收到一封电子邮件和一个任务,如下图 MNC/PNC 选 项卡 My Assignments(我的任务)区域中所示:

My Assignments

 Neview Supplier Dispute for MNC (2011-SEP-MNC-00000011)(2273965)

通过单击电子邮件或 My Assignments(我的任务)中的链接,MRB 审查员可以查看"审查供应商回应(材料)"表并据 此处理质疑。事实上,MRB 审查员还有第三种查看和处理质疑的方法。如果打开"MRB 审查"表后出现供应商质疑,则 表格打开后会立即显示以下信息:

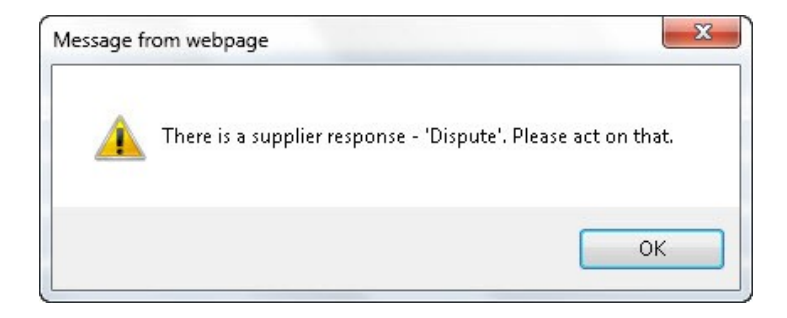

然后,通过单击之前在步骤 C 中提到的 Respond to Supplier Dispute(回应供应商质疑)按钮,打开相同的"审查供应 商回应(材料)"表。

让我们一起看看下一页的"审查供应商回应(材料)"表...

30版

"审查供应商回应(材料)"表与供应商收到针对他们发布的 MNC 时显示的"供应商回应"表相同,但有一个例外情况: MRB 审查员会具有不同的操作类型。

| Review Supplier Response (Material)<br>teps that are marked as Pending have incomp<br>sterisk. | plete required fields. These required fields will all be highlighted in <mark>Yellow</mark> and are marked with a Red |
|------------------------------------------------------------------------------------------------|----------------------------------------------------------------------------------------------------|
| Expand All                                                                                     | Collapse All MNC Issue Details Contact Details                                                                        |
| 011-JEP-MNC-00004538                                                                           |                                                                                                    |
| Step A: General Information                                                                    |                                                                                                    |
| Step B: Supplier Response                                                                      |                                                                                                    |
| Attachments                                                                                    |                                                                                                    |
|                                                                                                | Browse                                                                                                    |
| General Comments                                                                               |                                                                                                    |
| General Comments                                                                               | Last Submitted Comments                                                                                               |
| ×                                                                                              | *                                                                                                    |
| Supplier - Take Action                                                                         |                                                                                                    |
| Last Submitted Action Type Comments                                                            |                                                                                                    |
| Action Type*                                                                                   | Action Type Comments                                                                                                  |
| Select One 🔻                                                                                   | Action Type History                                                                                                   |
| Take Action Type Selected Save and                                                             | Continue Save and Exit Exit                                                                                           |

#### 这是步骤 A。只是向 MRB 审查员提供信息:

| * Step A: General Information |                                      |                      |
|-------------------------------|--------------------------------------|----------------------|
| Issue ID                      | MNC Initiated By                     | MNC Initiated On     |
| 2011-JEP-MNC-00004538         | MNC Approver                         | 27-Oct-2011 07:17 PM |
| Organization Level            | Organization Name                    | MNC Approved By      |
| Sites                         | JEP                                  | MNC Approver         |
| Priority Code<br>Medium       | Last Updated By<br>External Supplier |                      |

#### 这是步骤 B。也只是向 MRB 审查员提供信息:

| Part#                                                                       | Part Description                               | RMA #                                 |                                      |
|-----------------------------------------------------------------------------|------------------------------------------------|---------------------------------------|--------------------------------------|
| 00000000 B                                                                  | OPTION DIPSTICK                                |                                       |                                      |
| NC Containment<br>ote: If a SCAR is initiated<br>ing SCAR Short Term forn   | for this MNC the field MNC Containment w       | I be in non-editable mode. In that ca | se request you to submit Containment |
| NC Containment<br>ote: If a SCAR is initiated i<br>ing SCAR Short Term form | for this MNC the field MNC Containment w<br>n. | l be in non-editable mode. In that ca | se request you to submit Containment |
| NC Containment<br>ote: If a SCAR is initiated i<br>ing SCAR Short Term forn | for this MNC the field MNC Containment w<br>n. | I be in non-editable mode. In that ca | se request you to submit Containment |
| NC Containment<br>ote: If a SCAR is initiated<br>ing SCAR Short Term form   | for this MNC the field MNC Containment w<br>1. | I be in non-editable mode. In that ca | se request you to submit Containment |

#### 这些是 MRB 审查员可选择的操作类型:

| Last Submitted Action Type Comments<br>Not our part - see attached picture. |                      |                     |
|-----------------------------------------------------------------------------|----------------------|---------------------|
| Action Type*                                                                | Action Type Comments |                     |
|                                                                             | *                    | Action Type History |
| Select One                                                                  |                      |                     |
| Select One                                                                  |                      |                     |
| Approve                                                                     |                      |                     |

选择 **Reject**(拒绝)将任务发回给供应商,而选择 **Approve**(批准)则将删除他们的任务。在后一种情况下,MRB 审 查员可能需要取消 MNC 或更改"MRB 审查"表上的 *Issue Responsibility*(问题责任)。